[Issue No.] FA-A-0107-B [Page] 1/7 [Title] Project saving failure in GX Works2 affected by Windows Desktop Search [Date of Issue] March 2011 (Ver.B: August 2012) [Relevant Models] Mitsubishi Integrated FA Software MELSOFT series GX Works2

Thank you for your continued support of Mitsubishi Integrated FA Software MELSOFT series.

When Windows Desktop Search is used, GX Works2 projects may not be saved properly due to coexistence with Windows Desktop Search. In this case, the project that has not been saved properly cannot be opened. This bulletin explains the symptoms and corrective actions on the failure mentioned above.

When GX Works2 Version 1.49B or earlier is used:  $\rightarrow$  Refer to 1. When GX Works2 Version 1.53F or later is used:  $\rightarrow$  Refer to 2.

If the problem is not solved by the troubleshooting described in this Technical Bulletin, refer to the following Technical Bulletin as well. It describes the troubleshooting for when a GX Works2 project cannot be saved normally.

Technical Bulletin No. FA-A-0077

"Corrective actions when the application cannot be started, a new project/workspace cannot be created, or a project/workspace cannot be opened or saved in iQ Works"

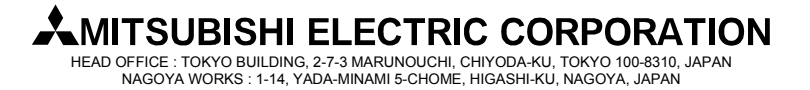

[Issue No.] FA-A-0107-B [Page] 2/7 [Title] Project saving failure in GX Works2 affected by Windows Desktop Search [Date of Issue] March 2011 (Ver.B: August 2012) [Relevant Models] Mitsubishi Integrated FA Software MELSOFT series GX Works2

### 1. When GX Works2 Version 1.49B or earlier is used

### 1.1 Symptom

(1) When "Save" or "Save As" is executed in GX Works2 project with a computer in which Windows Desktop Search is activated, the dialog box shown below may appear, and the project may not be saved.

| MELSOFT Series GX Works2 |                                                                                                    |  |  |
|--------------------------|----------------------------------------------------------------------------------------------------|--|--|
| •                        | The project cannot be saved in the specified path.<br>The following are the possible causes:<br>- The folder path does not exist.<br>- A root directory is specified in the folder path.<br>- The specified folder has read-only access.<br>- Insufficient memory to save.<br>- The specified drive is broken.<br>- Other errors occurred during save.<br>- Characters such as "*/:<>?\ ,; are used in the folder path or "." is used at the end of the folder name.<br>Please temporarily save the project in a different drive using "Save As".<br>OK |  |  |

- (2) If "Save" or "Save As" is executed again after (1), the dialog box shown above will not appear.
- (3) If the project is closed after (2), and opened again, the dialog box shown below appears and the project will not be opened.

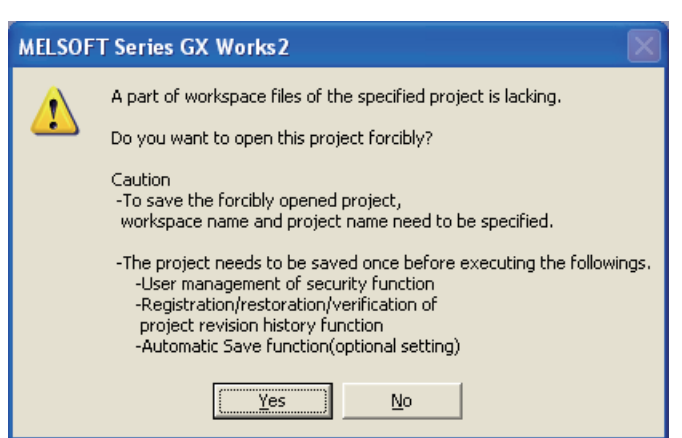

### 1.2 Corrective action

Update the version to 1.53F or later, and refer to "2. When GX Works2 Version 1.53F or later is used"

If the version cannot be updated to 1.53F or later, disable the Windows Search Service to avoid the symptom. (Refer to 1.3 Workaround)

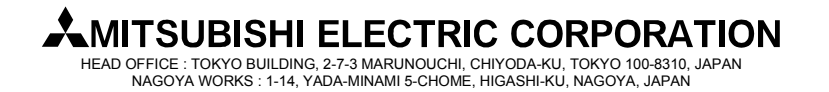

[Issue No.] FA-A-0107-B [Page] 3/7 [Title] Project saving failure in GX Works2 affected by Windows Desktop Search [Date of Issue] March 2011 (Ver.B: August 2012) [Relevant Models] Mitsubishi Integrated FA Software MELSOFT series GX Works2

#### 1.3 Workaround

Disable Windows Desktop Search following the procedure shown below. The following instruction is for Windows XP Service Pack 3 as an example.

(1) Stop the Windows Search Service.

Operate the following procedure with a user having the administrator authority.

- i. Click the start button, and click [Run].
- ii. Enter the command shown below on the displayed [Run] dialog box, and click the OK button. services.msc /s
- iii. After the following screen appears, double-click [Windows Search] on the list.

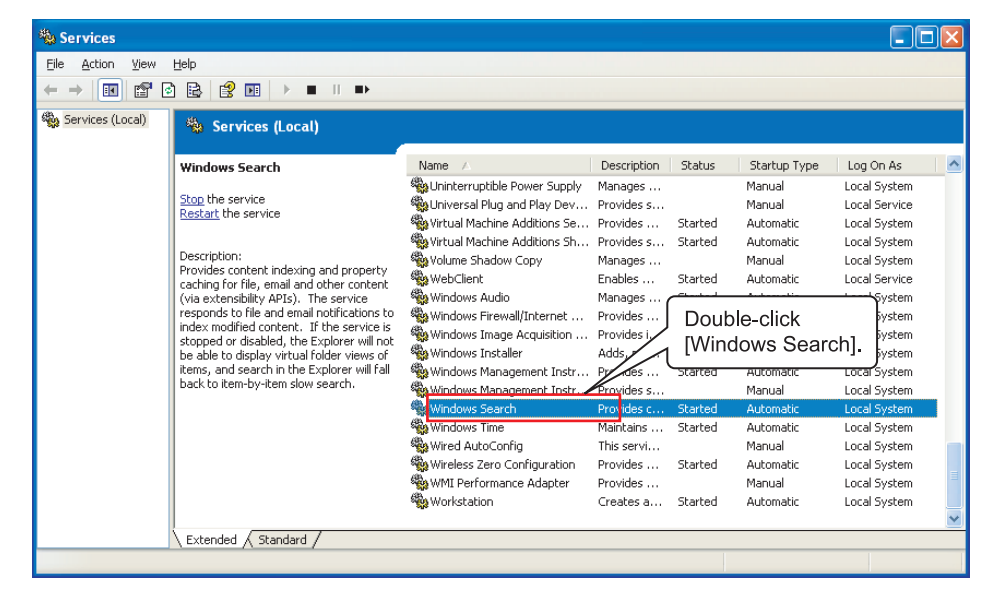

### MITSUBISHI ELECTRIC CORPORATION

HEAD OFFICE : TOKYO BUILDING, 2-7-3 MARUNOUCHI, CHIYODA-KU, TOKYO 100-8310, JAPAN NAGOYA WORKS : 1-14, YADA-MINAMI 5-CHOME, HIGASHI-KU, NAGOYA, JAPAN

[Issue No.] FA-A-0107-B [Page] 4/7 [Title] Project saving failure in GX Works2 affected by Windows Desktop Search [Date of Issue] March 2011 (Ver.B: August 2012) [Relevant Models] Mitsubishi Integrated FA Software MELSOFT series GX Works2

iv. After the screen shown below appears, select [Disabled] on the [Startup type] list.

| Windows Search Properties (Local Computer)                               |                                                                                                    |  |  |  |  |
|--------------------------------------------------------------------------|----------------------------------------------------------------------------------------------------|--|--|--|--|
| General Log On                                                           | Recovery Dependencies                                                                                             |  |  |  |  |
| Service name:                                                            | WSearch                                                                                                    |  |  |  |  |
| Display <u>n</u> ame:                                                    | Windows Search                                                                                                    |  |  |  |  |
| Description:                                                             | Provides content indexing and property caching for signal file, email and other content (via extensibility APIs). |  |  |  |  |
| Path to executable:<br>C:\WINDOWS\system32\SearchIndexer.exe /Embedding  |                                                                                                    |  |  |  |  |
| Startup typ <u>e</u> :                                                   | Automatic                                                                                                    |  |  |  |  |
| Service status:                                                          |                                                                                                    |  |  |  |  |
| Start Stop<br>You can specify the start parameters that ap<br>from here. |                                                                                                    |  |  |  |  |
| Start parameters:                                                        |                                                                                                    |  |  |  |  |
|                                                                          | OK Cancel Apply                                                                                                   |  |  |  |  |

v. Click the Stop button.

| Windows Search                                                                        | Properties (Local Computer)                                                                                     |  |  |
|---------------------------------------------------------------------------------------|----------------------------------------------------------------------------------------------------|--|--|
| General Log On                                                                        | Recovery Dependencies                                                                                           |  |  |
| Service name:                                                                         | WSearch                                                                                                    |  |  |
| Display <u>n</u> ame:                                                                 | Windows Search                                                                                                  |  |  |
| Description:                                                                          | Provides content indexing and property caching for A<br>file, email and other content (via extensibility APIs). |  |  |
| Path to executable:                                                                   |                                                                                                    |  |  |
| C:\WINDOWS\system32\SearchIndexer.exe /Embedding                                      |                                                                                                    |  |  |
| Startup typ <u>e</u> :                                                                | Disabled Click the Stop button.                                                                                 |  |  |
| Service status:                                                                       | Started                                                                                                    |  |  |
| <u>S</u> tart                                                                         | Stop Pause Resume                                                                                               |  |  |
| You can specify the start parameters that apply when you start the service from here. |                                                                                                    |  |  |
| Start.parameters:                                                                     |                                                                                                    |  |  |
|                                                                                       |                                                                                                    |  |  |
|                                                                                       | OK Cancel Apply                                                                                                 |  |  |

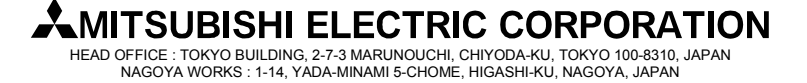

[Issue No.] FA-A-0107-B [Page] 5/7 [Title] Project saving failure in GX Works2 affected by Windows Desktop Search [Date of Issue] March 2011 (Ver.B: August 2012) [Relevant Models] Mitsubishi Integrated FA Software MELSOFT series GX Works2

- vi. Click the OK button to close the [Windows Search Properties (Local Computer)] screen.
- vii. Click the X button to close the [Services] screen.

(2) Disable the Windows Search Service at Windows startup

i. Click the start button, and select [All Programs]⇒[Startup]. Right-click [Windows Search], and select [Delete].

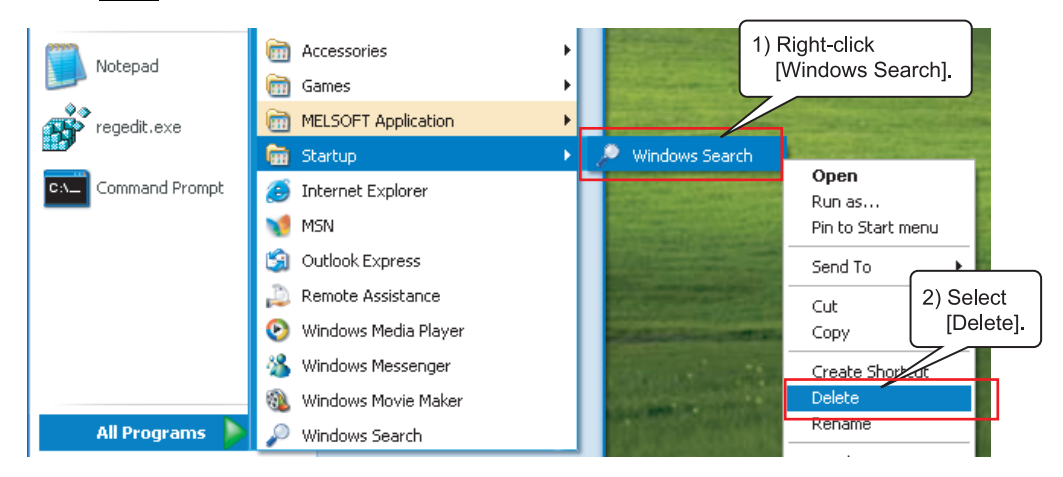

(3) Right-click the Windows Search icon in the task tray shown below, select [Exit].

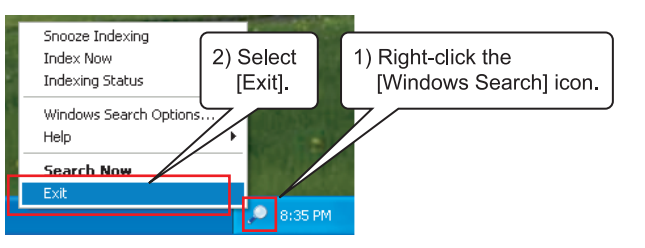

- (4) Restart the PC.
- (5) Open the [Services] screen following the procedure (1) i, ii, then check the [Status] of [Windows Search] on the list is other than "Started".

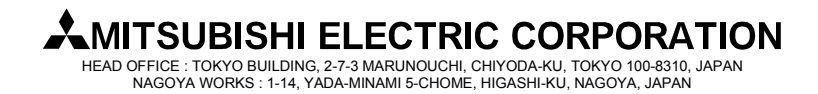

[Issue No.] FA-A-0107-B [Page] 6/7 [Title] Project saving failure in GX Works2 affected by Windows Desktop Search [Date of Issue] March 2011 (Ver.B: August 2012) [Relevant Models] Mitsubishi Integrated FA Software MELSOFT series GX Works2

### 2. When GX Works2 Version 1.53F or later is used

### 2.1 Symptom

(1) When "Save", or "Save As" is executed on a GX Works2 project with a computer in which Windows Desktop Search is activated, either of the dialog boxes shown below may appear, and the project may not be saved.

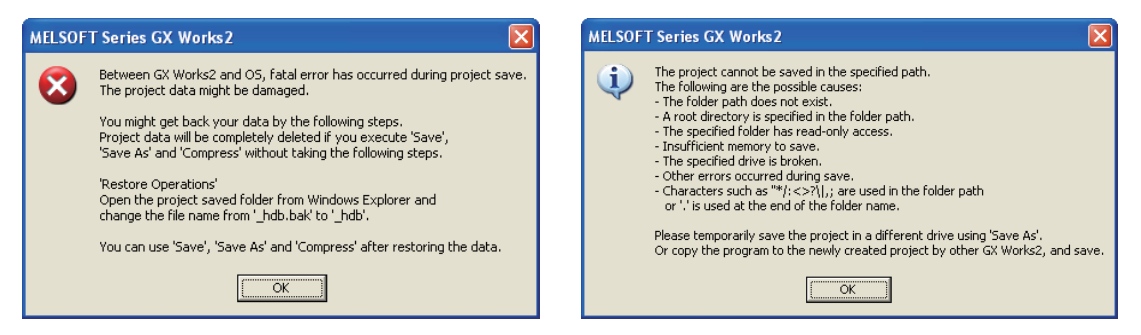

#### 2.2 Corrective action

The following procedure should restore the project data with the dialog box shown above opened. The following shows the example when Windows XP Service Pack3 is used.

(1) Open the folder of the GX Works2 project to be saved with Windows Explorer.

Example

| Save destination: | C: \Documents and Settings\User\ Desktop\New Folder |
|-------------------|-----------------------------------------------------|
| Work destination: | Workspace                                           |
| Project name:     | Project                                             |

Open "C: \Documents and Settings\User\Desktop\New Folder\Workspace\Project" with Windows Explorer.

(2) Select "Rename" by right-clicking "\_hdb.bak" from the folder.

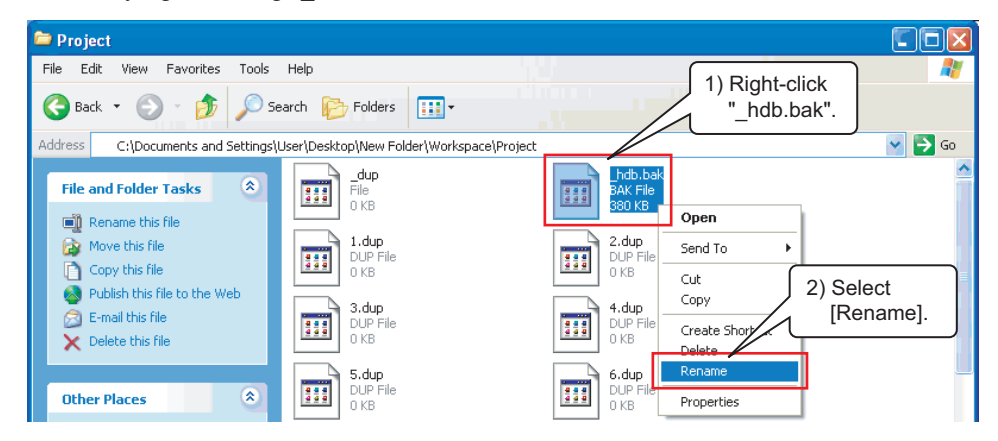

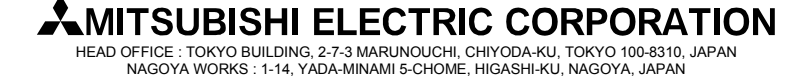

[Issue No.] FA-A-0107-B [Page] 7/7 [Title] Project saving failure in GX Works2 affected by Windows Desktop Search [Date of Issue] March 2011 (Ver.B: August 2012) [Relevant Models] Mitsubishi Integrated FA Software MELSOFT series GX Works2

(3) Change the file name "\_hdb.bak" to "\_hdb".

| 🖻 Project 🔲 🗖 🔀                                                                           |                                                                                  |                           |                                               |  |  |  |
|-------------------------------------------------------------------------------------------|----------------------------------------------------------------------------------|---------------------------|-----------------------------------------------|--|--|--|
| File Edit View Favorites Tools                                                            | Help<br>earch 🎼 Folders 🛄 🕶                                                      |                           | Change the file name<br>"_hdb.bak" to "_hdb". |  |  |  |
| Address C:\Documents and Settings                                                         | Address C:\Documents and Settings\User\Desktop\New Folder\Workspace\Project 🚱 Go |                           |                                               |  |  |  |
| File and Folder Tasks                                                                     | -dup<br>File<br>0 KB                                                             |                           | <u>^</u>                                      |  |  |  |
| Move this file Copy this file Copy this file                                              | 1.dup<br>DUP File<br>0 KB                                                        | 2.dup<br>DUP File<br>0 KB |                                               |  |  |  |
| <ul> <li>Publish this file</li> <li>E-mail this file</li> <li>Delete this file</li> </ul> | 3.dup<br>DUP File<br>0 KB                                                        | 4.dup<br>DUP File<br>0 KB |                                               |  |  |  |
| Other Places                                                                              | 5.dup<br>DUP File<br>O KB                                                        | 6.dup<br>DUP File<br>0 KB |                                               |  |  |  |

(4) Click the OK button on the dialog box shown in 2.1 Symptom.

(5) Select [Project]  $\rightarrow$  [Save] from Menu on GX Works2 to save the project.

(6) Close the project, and open the project again. If the project is opened normally, the project data is restored.

#### 2.3 Workaround

If this symptom occurs frequently, disable Windows Desktop Search following the procedure written in 1.3 Workaround.

| Version | Print Date  | Revision                                                                                   |
|---------|-------------|--------------------------------------------------------------------------------------------|
| -       | March 2011  | First edition                                                                              |
| А       | April 2011  | The symptom occurs in GX Works2 Version 1.53F or later, corrective action, and work around |
| P       | 4 2012      |                                                                                            |
| В       | August 2012 | The reference information (Technical Bulletin No. FA-A-00//) for the troubleshooting is    |
|         |             | added.                                                                                     |

### REVISIONS

Microsoft, Windows, Microsoft Internet Explorer, Microsoft.NET are registered trademarks of Microsoft Corporation in the United States and other countries. ® and TM marks are omitted in this document.

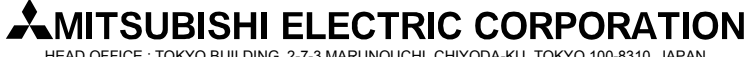

HEAD OFFICE : TOKYO BUILDING, 2-7-3 MARUNOUCHI, CHIYODA-KU, TOKYO 100-8310, JAPAN NAGOYA WORKS : 1-14, YADA-MINAMI 5-CHOME, HIGASHI-KU, NAGOYA, JAPAN